## How do I create a Recurring Payment in Business World?

The Recurring Payment facility allows you to pay an expected regular amount to a supplier on a scheduled basis.

If you would like to make use of this facility, you will have to complete the Recurring Payment Form in Business World which falls under Forms>Finance>Recurring Payment Request and do the following.

|                                                                                           | quest Form                                                              |                                   |                                                                                                    |                                                    |                                                                                                    |
|-------------------------------------------------------------------------------------------|-------------------------------------------------------------------------|-----------------------------------|----------------------------------------------------------------------------------------------------|----------------------------------------------------|----------------------------------------------------------------------------------------------------|
| Form ID * [NEW] [NEW] Form description *                                                  | ≡×                                                                      | You will have to e<br>Description | nter a Form                                                                                                    |                                                    |                                                                                                    |
| Test Recurring Payment Form                                                               | m Window Cleaning                                                       |                                   |                                                                                                    |                                                    |                                                                                                    |
| ecurring Payment Request                                                                  | t                                                                       | Next, enter the d                 | etails below                                                                                                    |                                                    |                                                                                                    |
| Recurring Payment Det                                                                     | tails                                                                   |                                   |                                                                                                    |                                                    |                                                                                                    |
| Supplier*<br>Unicorn Fire & Saf<br>1003800                                                | Date From * 20/03/2019                                                  |                                   | Date To* 20/09/2019                                                                                                    | Default CostC* 10000 Commissioning - Residen       | Frequency*<br>MTH -                                                                                                    |
| No Of Payments *                                                                          | First Payment*                                                          | 155.00                            | Normal Payment* 150.00                                                                                                   | Total Value<br>905.00                              | Review Date * 20/03/2019                                                                                                    |
| 0 Y                                                                                       | /ou can ignore the PSP ID Fi                                            | eld                               |                                                                                                    |                                                    | You can set the review date to the same as the Date from field                                                                                       |
| Recurring Payment Cod                                                                     | ding                                                                    |                                   |                                                                                                    |                                                    |                                                                                                    |
|                                                                                           |                                                                         |                                   |                                                                                                    |                                                    |                                                                                                    |
|                                                                                           | Account                                                                 |                                   | Cost Centre                                                                                                    |                                                    | Tax Code                                                                                                    |
| A27000                                                                                    | Account                                                                 | ▼ * 10000                         | Cost Centre                                                                                                    | P1                                                 | Tax Code                                                                                                    |
| * A27000     Window Cleaning     Add Delete                                               | Account                                                                 | × 10000<br>Commissioning          | Cost Centre                                                                                                    | P1<br>VAT Purchases (Standa                        | Tax Code                                                                                                    |
| A27000     Window Cleaning     Add Delete                                                 | Account                                                                 | × 10000<br>Commissioning          | Cost Centre<br>- Residential, Nursing, Domiciliary Care                                                                  | P1<br>VAT Purchases (Standa                        | Tax Code                                                                                                    |
| A27000<br>Window Cleaning<br>Add Delete                                                   | Account Then Click Add to enter Account Code and Cost (                 | vour<br>Commissioning             | Cost Centre<br>- Residential, Nursing, Domiciliary Care<br>You will have to enter a<br>description in the Reason section | Finally, Click Subn<br>you have entered            | Tax Code rd Rate NET) 20% Tit Form Once all of the                                                                                                   |
| A27000<br>Window Cleaning<br>Add Delete<br>Reason                                         | Account Then Click Add to enter Account Code and Cost                   | vour<br>Centre                    | Cost Centre<br>- Residential, Nursing, Domiciliary Care<br>You will have to enter a<br>description in the Reason section | Finally, Click Subn<br>you have entered<br>details | Tax Code rd Rate NET) 20% nit Form Once all of the                                                                                                   |
| A27000     Window Cleaning     Add Delete  Reason  Reason *  Recurring Payment For Window | Account Then Click Add to enter Account Code and Cost of indow Cleaning | vour<br>Centre                    | Cost Centre<br>- Residential, Nursing, Domiciliary Care<br>You will have to enter a<br>description in the Reason section | Finally, Click Subn<br>you have entered<br>details | Tax Code IIII Tax Code IIIII Code IIIII Code IIIII Code IIIII Code IIIII Code IIIII Code IIIII Code IIIIII Code IIIIIIIIIIIIIIIIIIIIIIIIIIIIIIIIIIII |

Once you have submitted the form you will get a message saying it was successfully submitted.

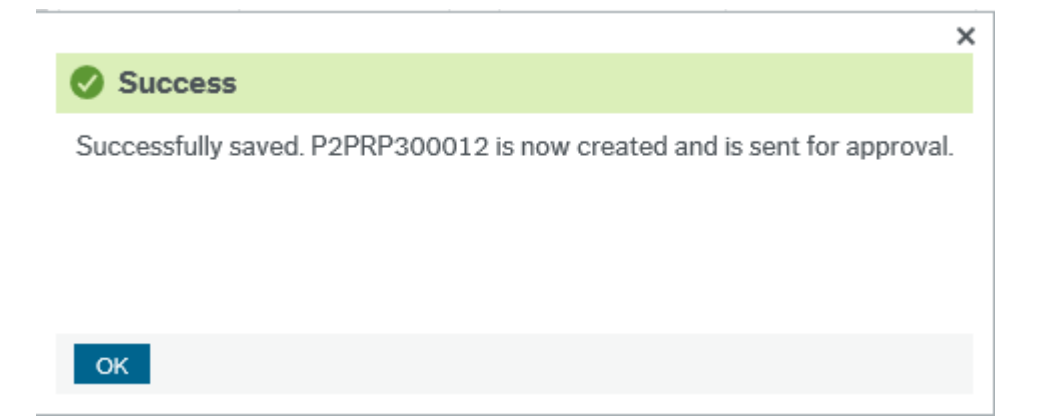

You will still be in the same screen but now the Form ID P2PRP3000012 will be defaulted into the top left hand corner. If you wish to add any supporting documentation you can do this by clicking on the paperclip icon in the top right hand side of the screen and adding your attachment. This will be automatically saved to the form once you have added it and the paperclip symbol will show as a dark blue colour. You wont have to resubmit this form.

If you do close the form and would like to add your attachment, you can go back to Forms>Finance>Recurring Payment Request and then in the Form ID box you can remove the 'NEW' text and then press space and you will be able to click on the form you have just created and then add your attachment.

| ecurring Payn                                         | nent Request           |    |  |
|-------------------------------------------------------|------------------------|----|--|
| Recurring Paym                                        | ent Request Form       |    |  |
|                                                       |                        |    |  |
| Form ID*                                              |                        |    |  |
| Form ID *<br>P2PRP300001                              |                        | ≡~ |  |
| Form ID*<br>P2PRP300001<br>P2PRP300001                | test 1                 | ≡~ |  |
| Form ID*<br>P2PRP300001<br>P2PRP300001<br>P2PRP300004 | test 1<br>test changes | ≡~ |  |

Once your form is submitted, it will then be workflowed to the authoriser of the Cost Centre to approve. Once approved, this will then get processed by the Accounts Payable Team and a notification will be sent once it has been activated.